تعريف الحامل الإلكتروني

## الحامل نوع ePass2003

 قم بتوصيل الحامل الإلكتروني بالجهاز، عندها سيظهر قرص تخزين جديد في مستعرض الملفات، ندخل اليه ونشغل الملف
 Pass2003-Setup.exe وفي حال كان الاصدار حديث يكون اسم الملف
 HyperPKI\_ePass2003\_Setup.exe

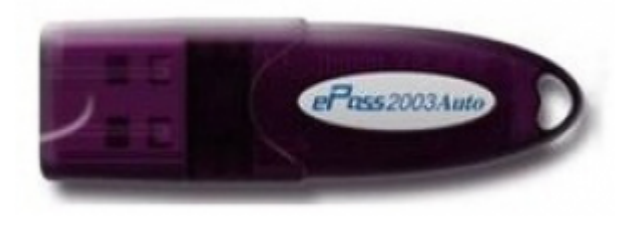

- Please Select Language
   ×

   Please Select Language
   بغط على التالي

   English

   OK
   CANCEL
  - نحدد اللغة ونضغط موافق 0k, نضغط على التالي Next مرتين

 Options
 Image: Choose CSP option

 Select CSP Type
 Image: Private CSP

 Image: OmicroSoft CSP
 Image: OmicroSoft CSP

< Back Instal Cancel

من واجهة اختيار المشغل CSP Type نختار
 Private CSP

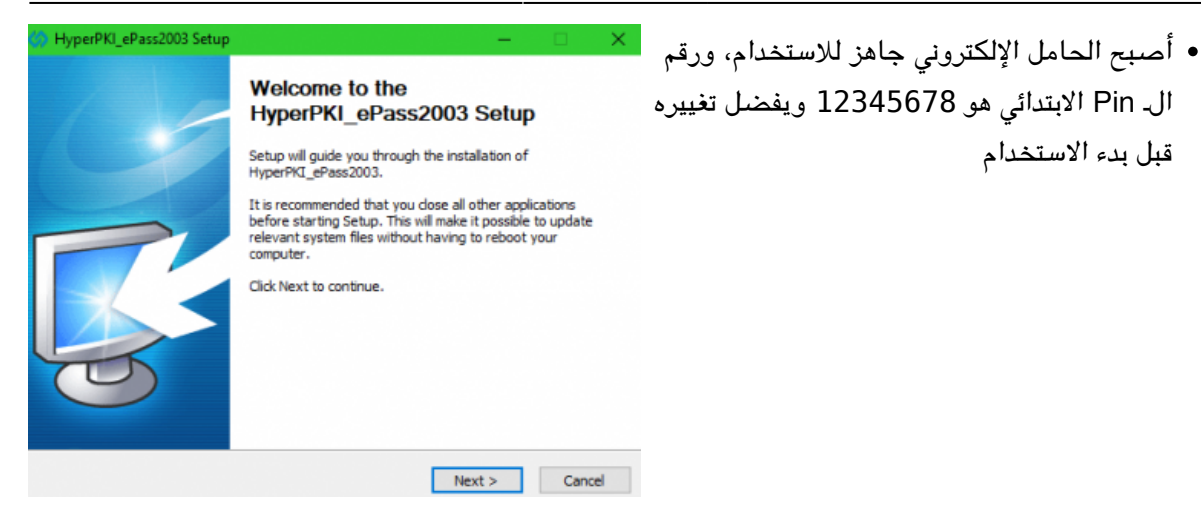

## الحامل نوع Softlock

 فنتح مجلد تعريف برنامج ال token و نختار نسخة 32 أو 64 بت حسب نسخة النظام المثبت على الحاسب.

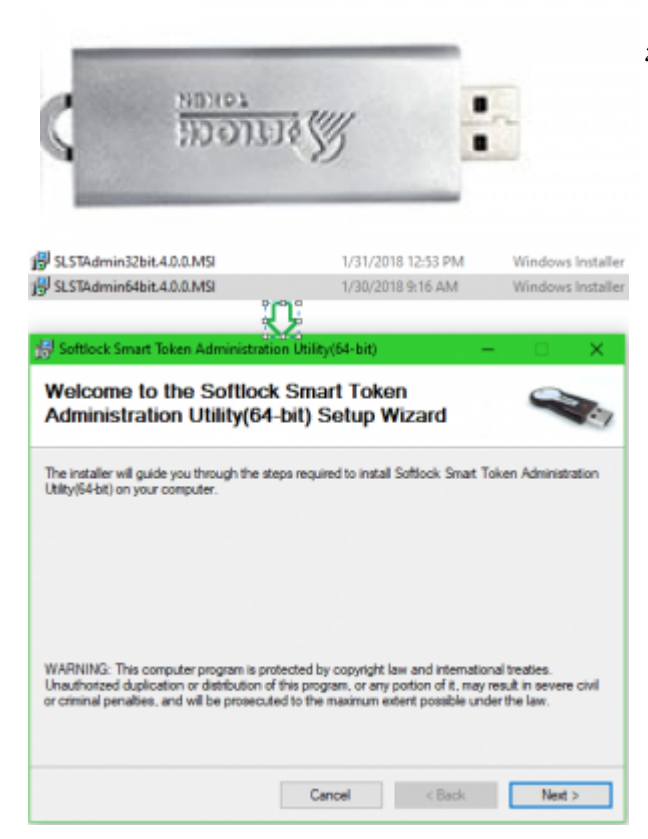

• تظهر مجموعة من النوافذ المتتالية حيث نضغط

| elect Installation Folder                                                                     | 9                         |
|-----------------------------------------------------------------------------------------------|---------------------------|
| e installer will install Softlock Smart Token Administration Utility(64-bit) to th            | e following folder.       |
| pinstall in this folder, click "Next". To install to a different folder, enter it be          | ow or click "Brown        |
| Eolder:                                                                                       |                           |
| C:\Program Files\Solflock\Solflock Smart Token Administration Utility                         | Browse                    |
|                                                                                               | Disk Cost                 |
| Install Softiock Smart Token Administration Utility(54-bit) for yourself, or for<br>computer: | anyone who uses           |
| Install Sotliock Smart Token Administration Utilty(54-bit) for yourself, or for<br>computer:  | anyone who uses           |
| Install Sotlock Smart Token Administration Utilty(54-bit) for yourself, or for<br>computer:   | anyone who uses<br>Next : |
| Install Sotlock Smart Token Administration Utilty(54-bit) for yourself, or for<br>computer:   | anyone who uses           |
| Install Soflock Smart Token Administration Utility(54-bit) for yourself, or for<br>computer:  | Invore who uses           |

 Softlock Smart Token Administration Utility(64-bit)
 X

 You must restart your system for the configuration changes made to Softlock Smart Token Administration Utility(54-bit) to take effect. Click Yes to restart now or No if you plan to manually restart later.

 Yes
 No

على زر ال Next دون أي تغيير في الإعدادات إلى حين الانتهاء من مرحلة تثبيت التعريف و طلب إعادة تشغيل الحاسب.

- بعد إعادة تشغيل الحاسب نوصل الحامل
   الالكتروني بجهاز الحاسب و نشغّل تطبيق
   Softlock Smart Token يكون موجود على
   سطح المكتب جاهزاً للاستخدام .
  - تحميل الشهادة على الحامل :
- نختار التبويب Certificates Information و نختار Import ثم نختار الشهادة المراد تحميلها إذ أن هذه الشهادة يجب أن تكون بلاحقة ال pfx. و ندخل Certificate Password , يجب أن تظهر الشهادة ضمن قائمة ال Installed Certificates

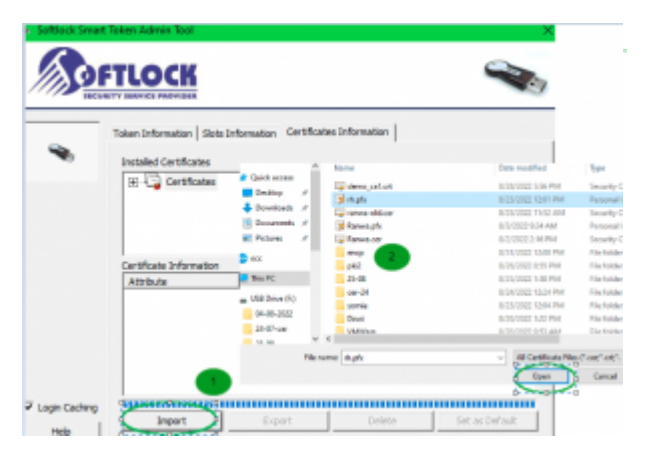

:From https://info.ecc.sy/ - مركز معلومات مركز التصديق

Permanent link: https://info.ecc.sy/doku.php?id=howto:installdriver

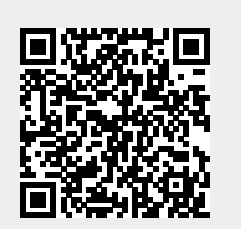

Last update: 2022/09/02 11:09